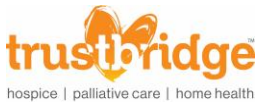

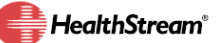

## LMS – Elective Learning - (Enroll & Register)

- 1. Open your internet browser (i.e. Internet Explorer).
- 2. Type: <u>http://www.trustbridge.com</u> scroll to the bottom and click on **Employee Login**.

On the next screen, click on the HealthStream logo

3. Click on "Catalog"

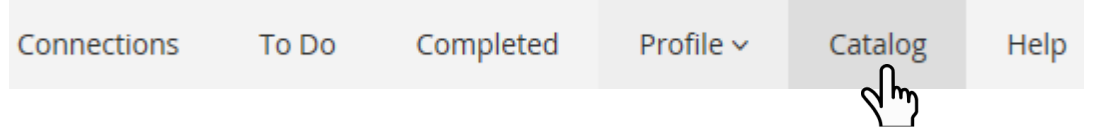

- a. In the Search box, type a keyword from the self-study you are trying to find.
  - i. Example: "CPR"; type in "CPR" and click search.
- 4. Locate the course you want.
- 5. Click on the title of the course

| Info       Show additional information - |
|------------------------------------------|
|------------------------------------------|

6. Click on "Choose a Class"

| Learning Activities in this Course                          |              |
|-------------------------------------------------------------|--------------|
| CPR<br>LIVE CLASS STATUS: Not Yet Started EST. TIME: 2h 30m | Choose Class |

7. Choose with live class you want to attend and click "Register".

| Classes                                                          |                             |          |
|------------------------------------------------------------------|-----------------------------|----------|
| CPR LIVE CLASS LOCATION: Boca Care Center(Classrooms B & C)      | Thu May 4, 2017, 5:30pm ET  | Register |
| CPR<br>LIVE CLASS<br>LOCATION: Knowledge Center(Conference Room) | Sat May 20, 2017, 9:00am ET | Register |

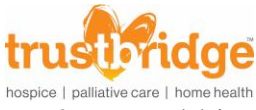

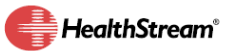

## 8. To add it to your Outlook Calendar

## a. Click "View Class"

Learning Activities in this Course

| CPR<br>LIVE CLASS STATUS: Registered<br>LOCATION: Conference Room | May 20, 2017,<br>9:00am - 11:30am ET | View Class |
|-------------------------------------------------------------------|--------------------------------------|------------|
|-------------------------------------------------------------------|--------------------------------------|------------|

## b. Click "Add to Calendar".

Meeting Times All Sessions Are Required

| Session 1 of 1                                                                                     | May 20, 2017,<br>9:00am - 11:30am ET | Add to Calendar |
|----------------------------------------------------------------------------------------------------|--------------------------------------|-----------------|
| Knowledge Center<br>ADDRESS: 400 Northpoint Parkway, Suite 700, West Palm<br>ROOM: Conference Room | Beach, FL 33407                      | <u>ر ای</u>     |

- c. When prompted click "Open".
- d. Click "Save & Close" to have it added to your Outlook calendar.